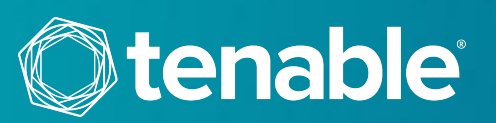

# **TENABLE.IO ACTIVATION**

These instructions are provided to help the End User of Tenable.io create a Tenable Community account and activate their product(s).

## **CREATE YOUR TENABLE ACCOUNT**

1. Click on the URL provided in your Order Confirmation email. If the link does not work, please copy and paste the entire URL into your browser.

Note that Customers must agree to the Scanning Service Agreement in order to complete the activation process.

| (© tenable)                                                                                                    |  |  |  |  |
|----------------------------------------------------------------------------------------------------|--|--|--|--|
| Tenable Order Confirmation                                                                                                    |  |  |  |  |
| Order ID: XXXXXXXX<br>Order Placed: XXXX-YY-ZZ<br>End User Company: My Company<br>End User Customer ID: XXXXX<br>Distributor PO Number: XXXXXX<br>End User PO Number: YYYYYY |  |  |  |  |
| How to Access Your Products                                                                                                    |  |  |  |  |
| Click on the URL links provided or log into <u>Tenable Community &amp; Support</u> to confirm renewal.                                                                       |  |  |  |  |
| Qty(1) TIOVM-HV         Click Here to Activate         Product expires on 2021-07-06                                                                                         |  |  |  |  |
| Note: Expiration date is based on the date of purchase                                                                                                    |  |  |  |  |

2. If you do not already have a Tenable Community account, click on "**Create Account**". If you *do* already have a Tenable Community account, skip to step (5).

| <b>tenable</b> Provisioning                                                                                                    | Login <del>v</del>                                                                                                    |
|----------------------------------------------------------------------------------------------------|----------------------------------------------------------------------------------------------------|
| Activate Your Tenable.io                                                                                                    |                                                                                                    |
| Login & Search Contacts<br>If you are an existing customer, please login to select the contact you wish to assign this<br>product to.<br>Login | New Customer<br>If you do not have an account, click on 'Create Account' below to create one and activate<br>your product.<br>Create Account |
|                                                                                                    |                                                                                                    |

Copyright © 2020 Tenable, Inc. All rights reserved. Tenable, Tenable. Tenable. Network Security, Nessus, SecurityCenter, SecurityCenter Continuous View and Log Correlation Engine are registered trademarks of Tenable, Inc. Tenable.sc, Tenable.ot, Lumin, Indegy, Assure, and The Cyber Exposure Company are trademarks of Tenable, Inc. All other products or services are trademarks of their respective owners.

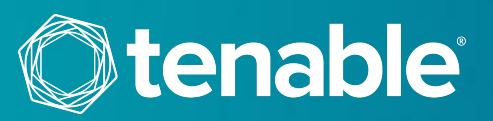

3. Fill in the requested information, and be sure to provide a valid corporate email address, which will be used for logging into the Tenable Community. You will be asked to fill in both User Information and Company Information.

|                                                                                                    | g                             |                                    | Login                                                                                                    |
|----------------------------------------------------------------------------------------------------|-------------------------------|------------------------------------|----------------------------------------------------------------------------------------------------|
|                                                                                                    |                               |                                    |                                                                                                    |
| ctivate your renable.io                                                                                                    | 0                             | -                                  | -                                                                                                    |
| 0                                                                                                    | 2                             | 3                                  | (4)                                                                                                    |
| User Info                                                                                                    | Company Info                  | Review                             | Confirmation                                                                                               |
| User Information                                                                                                    |                               | Inf                                | ormation                                                                                                   |
| First Name                                                                                                    | Last Name                     | pro                                | duct.                                                                                                    |
|                                                                                                    |                               |                                    |                                                                                                    |
| Email                                                                                                    |                               |                                    |                                                                                                    |
|                                                                                                    |                               |                                    |                                                                                                    |
| Password                                                                                                    |                               |                                    |                                                                                                    |
| Confirm Password                                                                                                    |                               |                                    |                                                                                                    |
|                                                                                                    |                               |                                    |                                                                                                    |
|                                                                                                    |                               |                                    |                                                                                                    |
|                                                                                                    |                               |                                    |                                                                                                    |
| Cancel                                                                                                    |                               |                                    | Next                                                                                                    |
|                                                                                                    | -                             | -                                  |                                                                                                    |
| <b>1</b><br>User Info                                                                                                    | 2<br>Company Info             | (3)<br>Review                      | Confirmation                                                                                               |
| User Info<br>Company Information                                                                                                    | 2<br>Company Info             | 3<br>Review                        | (*)<br>Confirmation                                                                                        |
| User Info<br>Company Information                                                                                                    | -2<br>Company Info            | 3<br>Review<br>Inf<br>Fill<br>Prot | Confirmation<br>ormation<br>out the form to create a new account and activate your<br>duct.                |
| User Info<br>Company Information<br>Company Name                                                                                                    | 2<br>Company Info             | 3<br>Review<br>Inf<br>Fill<br>pro  | Confirmation<br>Ormation<br>out the form to create a new account and activate your<br>duct.                |
| User Info<br>Company Information<br>Company Name                                                                                                    | 2<br>Company Info             | 3<br>Review<br>Inf<br>Fill<br>pro  | (4)<br>Confirmation<br>Ormation<br>out the form to create a new account and activate your<br>duct.         |
| User Info<br>Company Information<br>Company Name                                                                                                    | Company Info                  | 3<br>Review<br>Inf<br>Fill<br>pro  | (*)<br>Confirmation<br><b>formation</b><br>out the form to create a new account and activate your<br>duct. |
| User Info<br>Company Information<br>Company Name<br>Street Address                                                                                                    | Company Info                  | 3<br>Review<br>Inf<br>Fill<br>pro  | Confirmation<br>Ormation<br>out the form to create a new account and activate your<br>duct.                |
| User Info<br>Company Information<br>Company Name<br>Street Address                                                                                                    | Company Info                  | 3<br>Review<br>Inf<br>Fill<br>pro  | Confirmation<br>ormation<br>out the form to create a new account and activate your<br>duct.                |
| User Info<br>Company Information<br>Company Name<br>Street Address<br>City                                                                                                    | Company Info                  | 3<br>Review<br>Inf<br>Fill<br>pro  | Confirmation<br>formation<br>out the form to create a new account and activate your<br>duct.               |
| User Info Company Information Company Name Street Address City Select Country Select Country Output Country Select Country Output Country Select Country Output Country Output Country Out | Company Info                  | 3<br>Review<br>Inf<br>Fill<br>pro  | Confirmation<br>Ormation<br>out the form to create a new account and activate your<br>duct.                |
| User Info<br>Company Information<br>Company Name<br>Street Address<br>City<br>Select Country<br>Select Country •<br>Postal Code                                                                                                    | Company Info State / Region - | 3<br>Review<br>Inf<br>Fill<br>pro  | Confirmation<br>ormation<br>out the form to create a new account and activate your<br>duct.                |
| User Info User Info Company Information Company Name Street Address City Country Select Country Postal Code Phone                                                                                                    | Company Info                  | 3<br>Review<br>Inf<br>Fill<br>pro  | Confirmation<br>ormation<br>out the form to create a new account and activate your<br>duct.                |
| User Info<br>Company Information<br>Company Name<br>Street Address<br>Street Address<br>Street Country<br>Select Country<br>'ostal Code                                                                                                    | Company Info                  | 3<br>Review<br>Inf<br>Fill<br>pro  | Confirmation<br>ormation<br>out the form to create a new account and activate your<br>duct.                |
| User Info Company Information Company Name Street Address City Country Select Country Select Cou | Company Info                  | 3<br>Review<br>Inf<br>Fill<br>pro  | Confirmation<br>ormation<br>out the form to create a new account and activate your<br>duct.                |
| User Info Company Information Company Name Itreet Address Itreet Address Itreet A | Company Info                  | 3<br>Review<br>Inf<br>Fiu<br>pro   | Confirmation<br>Our the form to create a new account and activate your<br>duct.                            |
| User Info Company Information Company Name Revet Address Revet Address Revet Address Revet Address Revet Country Select Country Select Country tostal Code thone ax (optional)                                                                                                    | Company Info                  | 3<br>Review<br>Inf<br>Fill<br>pro  | Confirmation<br>Ormation<br>Out the form to create a new account and activate your<br>duct.                |

Copyright © 2020 Tenable, Inc. All rights reserved. Tenable, Tenable, Tenable Network Security, Nessus, SecurityCenter, SecurityCenter Continuous View and Log Correlation Engine are registered trademarks of Tenable, Inc. Tenable.sc, Tenable.ot, Lumin, Indegy, Assure, and The Cyber Exposure Company are trademarks of Tenable, Inc. All other products or services are trademarks of their respective owners.

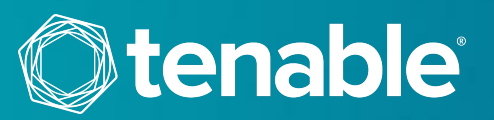

4. Next, you will land on the Review page. If all information looks correct, hit "**Create Account**" to create your account. Skip to step (6).

| Activate Your Tenable.io                                |              |        |                                                                                                    |  |  |  |
|---------------------------------------------------------|--------------|--------|----------------------------------------------------------------------------------------------------|--|--|--|
| 1                                                       | 2            | 3      | 4                                                                                                    |  |  |  |
| User Info                                               | Company Info | Review | Confirmation                                                                                                    |  |  |  |
| Customer Details Edit                                   |              |        | Information                                                                                                    |  |  |  |
| Company: My Company                                     |              |        | Please review account details, then click 'Create Account' to                                                           |  |  |  |
| Contact: Firstname Lastname                             |              |        | create your account. After account creation, you will be<br>automatically logged in and redirected to finish activating |  |  |  |
| Email: name@domain.com                                  |              |        | your product.                                                                                                    |  |  |  |
| Phone: 1234567890                                       |              |        |                                                                                                    |  |  |  |
| Address:<br>123 Main Street<br>Columbia, MD 21046<br>US |              |        |                                                                                                    |  |  |  |
| Previous                                                |              |        | Create Account                                                                                                    |  |  |  |

5. If you already have a Tenable Community account, click the "**Login**" button to proceed with merging the new Activation Code with your existing account. When prompted, log in with your registered email address and account password.

| Otenable Provisioning                                                                                                    | Login *                                                                                                    |
|----------------------------------------------------------------------------------------------------|----------------------------------------------------------------------------------------------------|
| Activate Your Tenable.io                                                                                                    |                                                                                                    |
| Login & Search Contacts<br>If you are an existing customer, please login to select the contact you wish to assign this<br>product to. | New Customer<br>If you do not have an account, click on 'Create Account' below to create one and activate<br>your product.<br>Create Account |

6. From the drop-down list, select the contact you would like to assign the product to, and then click "Next".

| Update Info            | Select Contact | Set Up Tenable.io | Review                                                                                                    | Confirmation                                                               |  |
|------------------------|----------------|-------------------|----------------------------------------------------------------------------------------------------|----------------------------------------------------------------------------|--|
| elect Contact          |                |                   | Information                                                                                                    |                                                                            |  |
| Select or start typing |                | ~                 | Choose an email address to assi<br>will allow that user to manage th<br>Community. If you wish to assign<br>product, that can be done via Te<br>product has been activated. |                                                                            |  |
|                        |                |                   | Missing a contact? Co<br>via the Tenable Comm<br>cannot find a contact.                                                                                                    | ntact your Customer Success Manage<br>unity to have a contact added if you |  |
|                        |                |                   |                                                                                                    | Nex                                                                        |  |

Copyright © 2020 Tenable, Inc. All rights reserved. Tenable, Tenable. Tenable. Tenable Network Security, Nessus, SecurityCenter, SecurityCenter Continuous View and Log Correlation Engine are registered trademarks of Tenable, Inc. Tenable. Tenable. Tenable. Tenable, Assure, and The Cyber Exposure Company are trademarks of Tenable, Inc. All other products or services are trademarks of their respective owners.

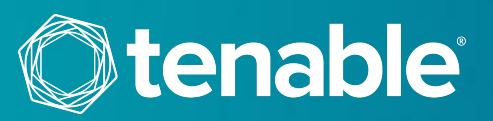

7. You will then be prompted to create a password for your Tenable.io account, and to select the region in which you'd like to host your Tenable.io account.

| Activate Your Tenable.io |                |                   |                                                                                                    |              |  |  |
|--------------------------|----------------|-------------------|----------------------------------------------------------------------------------------------------|--------------|--|--|
| 0                        | 2              | 3                 | 4                                                                                                    | 5            |  |  |
| Update Info              | Select Contact | Set Up Tenable.io | Review                                                                                                    | Confirmation |  |  |
| Set Up Your Tenable.io A | ccount         |                   | Information                                                                                                    |              |  |  |
| Password                 |                | 0                 | Fill out the form to create a new account and activate you<br>product. Enter in password for your Tenable.io Account an<br>choose the region you would like your Tenable.io hosted i |              |  |  |
| Password is required     |                |                   |                                                                                                    |              |  |  |
| Confirm Password         |                |                   |                                                                                                    |              |  |  |
|                          |                |                   |                                                                                                    |              |  |  |
| Select Region            |                |                   |                                                                                                    |              |  |  |
| Please Select            |                | \$                |                                                                                                    |              |  |  |
|                          |                |                   |                                                                                                    |              |  |  |
| Previous                 |                |                   |                                                                                                    | Next         |  |  |

8. After verifying your account information, hit the "Activate" button in the lower right to activate your product.

| Activate Your Tenable.io                                                                         |                |                   |                                                   |                                                                |  |
|--------------------------------------------------------------------------------------------------|----------------|-------------------|---------------------------------------------------|----------------------------------------------------------------|--|
| 0                                                                                                | 2              | 3                 |                                                   | 5                                                              |  |
| Update Info                                                                                      | Select Contact | Set Up Tenable.io | Review                                            | Confirmation                                                   |  |
| Selected Contact Edit                                                                            |                |                   | Information                                       |                                                                |  |
| Customer ID: 884428<br>Name: Firstname Lastname<br>Email: name@domain.com                        |                |                   | Please review selecter<br>then click submit to fi | d contact and product information,<br>nish activating product. |  |
| Tenable.io Account Information                                                                   | Edit           |                   |                                                   |                                                                |  |
| Region: United States                                                                            |                |                   |                                                   |                                                                |  |
| Product Information                                                                              |                |                   |                                                   |                                                                |  |
| Product: Tenable.io<br>Start Date: 2020-07-06<br>End Date: 2021-07-05<br>Size: 65<br>Quantity: 1 |                |                   |                                                   |                                                                |  |
| Previous                                                                                         |                |                   |                                                   | Activate                                                       |  |

Copyright © 2020 Tenable, Inc. All rights reserved. Tenable, Tenable, Tenable Network Security, Nessus, SecurityCenter, SecurityCenter Continuous View and Log Correlation Engine are registered trademarks of Tenable, Inc. Tenable, Inc. All other products or services are trademarks of their respective owners.

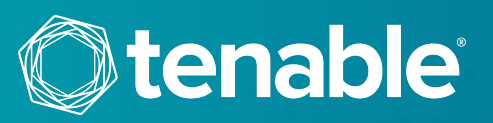

9. Your product is now successfully activated. The confirmation page includes your product's expiration date and asset size details. You will also receive this information via email.

| Activate Your Te | nable.io                                                                    |                                         |                                  |              |
|------------------|-----------------------------------------------------------------------------|-----------------------------------------|----------------------------------|--------------|
| 0                | 2                                                                           | 3                                       | 4                                | 6            |
| Update Info      | Select Contact                                                              | Set Up Tenable.io                       | Review                           | Confirmation |
|                  | Thank you for activating you                                                | r Tenable.io!                           |                                  |              |
|                  | Customer ID: 884428                                                         |                                         |                                  |              |
|                  | Registered Contact: name@domain.com                                         |                                         |                                  |              |
|                  | URL: https://cloud.tenable.com                                              |                                         |                                  |              |
|                  | Size: 65                                                                    |                                         |                                  |              |
|                  | Start Date: 2020-07-06                                                      |                                         |                                  |              |
|                  | Expiration Date: 2021-07-05                                                 |                                         |                                  |              |
|                  | Getting Started                                                             |                                         |                                  |              |
|                  | Log into your Tenable.io account using the                                  |                                         |                                  |              |
|                  | If you do not remember your Tenable.io pas                                  |                                         |                                  |              |
|                  | Get up and running quickly using our help o                                 |                                         |                                  |              |
|                  |                                                                             |                                         |                                  |              |
|                  | Account Management                                                          |                                         |                                  |              |
|                  | Learn how to view tickets, access 24x7 Tech<br>Community in our whitepaper. | nical Support, manage licenses, and add | contacts from within the Tenable |              |
|                  | Login to Tenable.io                                                         |                                         |                                  |              |
|                  |                                                                             |                                         |                                  |              |

Be sure to check out your product in the Tenable Community to confirm the expiration date and to view documentation. The Tenable Community can be directly accessed here: <a href="https://community.tenable.com/">https://community.tenable.com/</a>.

## LOG IN TO TENABLE.IO

Once you've activated your Tenable.io product, click the "**Login to Tenable.io**" button on the Confirmation page, or use the URL provided in the Confirmation email. Log in using the email address and password that was set up during the activation process. (If needed, click on the "**Forgot your password?**" link to have a password reset URL sent to your email address.)

If you need to change your Tenable.io password, click on your email address in the upper right-hand side of the scanner screen, and select the "My Account" option in the drop-down list.

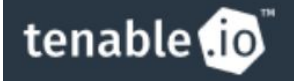

tenable@tenable.admin

Copyright © 2020 Tenable, Inc. All rights reserved. Tenable, Tenable, Tenable Network Security, Nessus, SecurityCenter, SecurityCenter Continuous View and Log Correlation Engine are registered trademarks of Tenable, Inc. Tenable.sc, Tenable.ot, Lumin, Indegy, Assure, and The Cyber Exposure Company are trademarks of Tenable, Inc. All other products or services are trademarks of their respective owners.

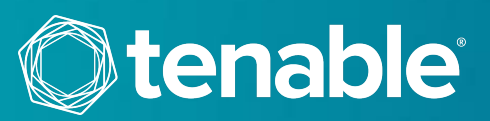

Once the new password has been submitted, the following confirmation will appear. The Tenable.io password can only be changed when logged into the service. The Tenable Community does not control this feature and can have a different password.

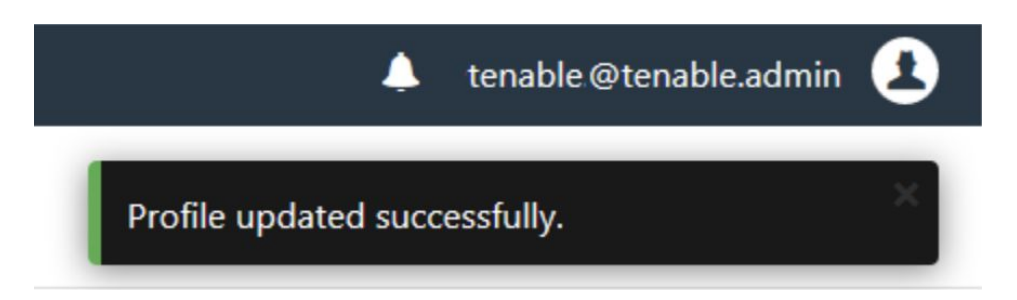

## FOR MORE INFORMATION

Tenable.io documentation can be found here:

https://docs.tenable.com/TenableIO.htm

More information about the Tenable Community features can be found here:

https://static.tenable.com/community/tenable-community.pdf

If you experience any problems with the registration process, please contact <u>licenses@tenable.com</u>.

For technical support with Tenable.io, you may log into the Tenable Community to generate a support ticket.

#### **ABOUT TENABLE**

Tenable<sup>®</sup>, Inc. is the Cyber Exposure company. Over 30,000 organizations around the globe rely on Tenable to understand and reduce cyber risk. As the creator of Nessus<sup>®</sup>, Tenable extended its expertise in vulnerabilities to deliver the world's first platform to see and secure any digital asset on any computing platform. Tenable customers include more than 50 percent of the Fortune 500, more than 30 percent of the Global 2000 and large government agencies. Learn more at <u>www.tenable.com</u>.